# Comment accéder à l'ENT ?

### Connectez-vous :

Pour cela, ouvrez un navigateur internet (Firefox, Google Chrome, Internet Explorer, Safari...) Dans la barre de recherche, entrez l'adresse <u>complète</u> : https://ent.grandbelfort.fr

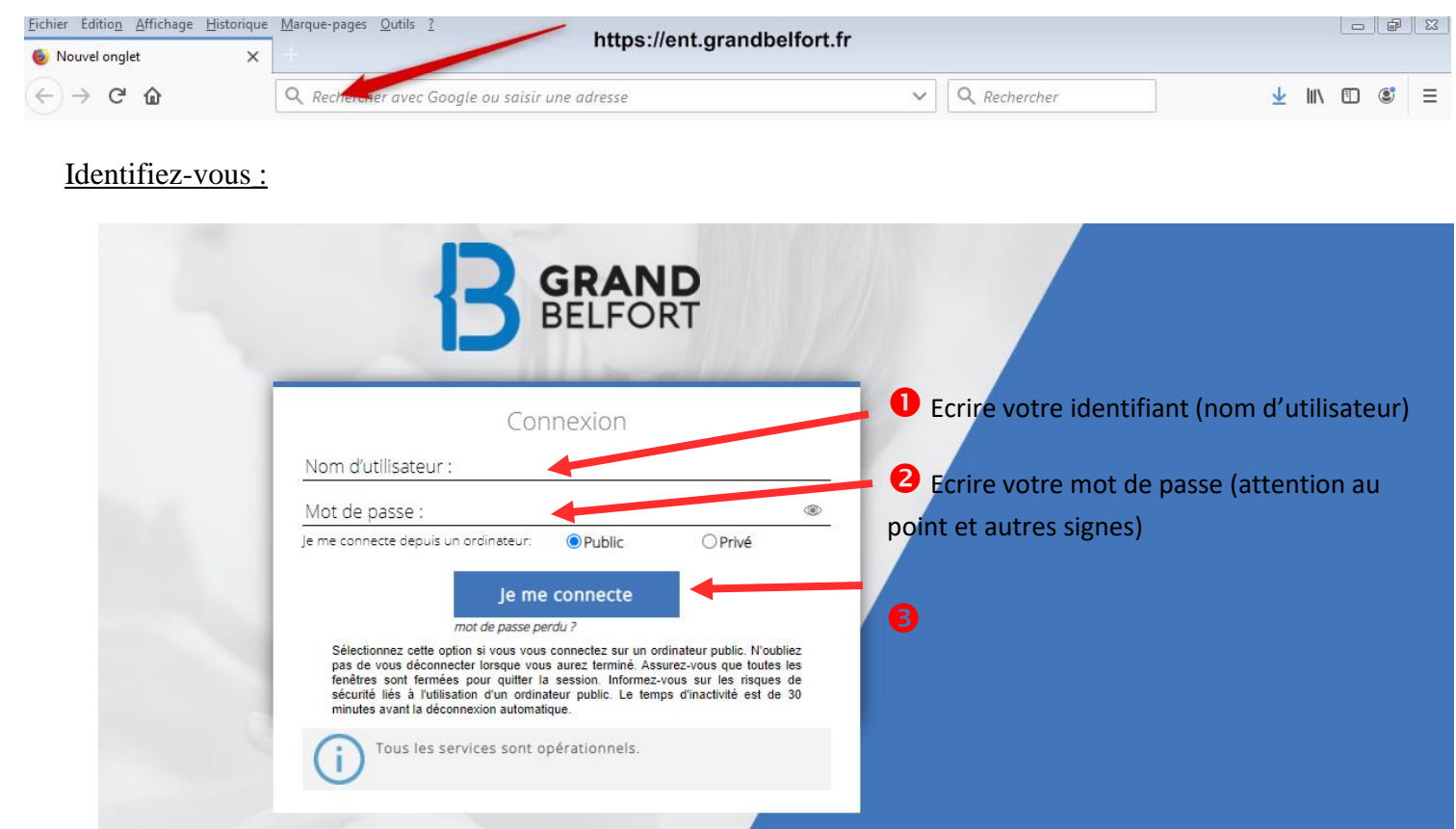

### Naviguez dans votre espace personnel :

### 1. Lisez et validez la Charte.

|                                                                                                    | Charte                                                                                                    |
|----------------------------------------------------------------------------------------------------|----------------------------------------------------------------------------------------------------|
| 3. Données pei                                                                                                    | onnelles                                                                                                    |
| Pour la création et l'utilisa<br>libertés » du 6 janvier 197<br>scolaire de rattachement<br>vous n'avez plus vocation<br>national défini par le Mini | n de votre compte, des traitements automatisés de données à caractère personnel au sens de la loi « informatique et<br>modifiée en août 2004, ont été nécessaires. Ces données à caractère personnel sont mises à jour par t'etablissement<br>début de chaque année scolaire et, en tout état de cause, sont supprimées d'ITOP dans un délai de 3 mois dès lors que<br>détenir un compte. L'annuaire central d'ITOP qui regroupe l'ensemble de ces informations correspond à un schéma<br>re de l'Éducation Nationale et pour lequel la CNIL a rendu un arrêté (novembre 2006).                                                                        |
| 4. Respect de la                                                                                                    | loi                                                                                                    |
| Vous vous engagez à resp<br>d'autrui, en veillant à ne p<br>en veillant à ne pas laisse<br>propriété intellectuelle. Le<br>suppressions d'accès au s | ter la loi lorsque vous utilisez oZe, notamment : respect du droit des personnes, en ne portant pas atteinte à la vie privée<br>laisser diffuser de propos injuirleux ou diffamatoires : respect de l'intégrité morale des mineurs : respect de l'ordre publici<br>iffuser sur oZe des propos discriminatoires, ou faisant l'apologie de crimes ou de délits : respect du droit d'auteur et de la<br>on-respect des engagements pris en acceptant cette charte expose le contrevenant, selon les cas à des limitations ou<br>vice, sanctions disciplinaires, sans préjuger des poursuites civiles ou pénales auxquelles son comportement l'exposerait. |
| 5. Sécurité et c                                                                                                    | nservation des données                                                                                                    |
| La continuité du service e<br>avec un établissement d'I<br>opposition du contributer                                                                 | r conservation de vos données stockées sont assurés dans les meilleures conditions pendant toute la période de vos liens<br>P. Les contributions personnelles laissées dans les espaces communautaires ou de publication ne pourront, sauf<br>ors de la fermeture de son compte ITOP, être conservées qu'à des fins informatives, pédagogiques ou scientifiques.                                                                                                    |
| 6. Respect de l'                                                                                                    | tégrité du service                                                                                                    |
| Vous vous engagez :                                                                                                    | Validation de la charte.                                                                                                    |
| • à ne rien faire pour                                                                                                    | nter d'altérer le fonctionnement normal de oZe ;                                                                                                    |
| • à ne faire aucune m                                                                                                    | nœuvre ayant pour but de contourner les mesures de sécurité mises en place pour en assurer le bon enctionnement ;                                                                                                    |
| • à ne pas tenter de v                                                                                                    | us introduire dans des espaces de oZe auxquels vous n'avez pas le droit d'accéder. Si vous parveniez à vous vintroduire d                                                                                                    |
| façon involontaire,                                                                                                    | us vous engageriez à en sortir dès que possible ;                                                                                                    |
| <ul> <li>à ne pas porter atte</li> </ul>                                                                                                    | te aux données des autres utilisateurs, en les modifiant ou en les supprimant contre leur gré.                                                                                                    |
| Pour toute demande d'inf                                                                                                    | mation sur les données vous concernant, vous pouvez vous adresser à votre établissement de rattachement. 🛛 🦯                                                                                                    |
|                                                                                                    | JE N'ACCEPTE PAS J'ACC                                                                                                    |

## 2. Découvrez votre tableau de bord.

Voici les différentes applications auxquelles vous avez accès.

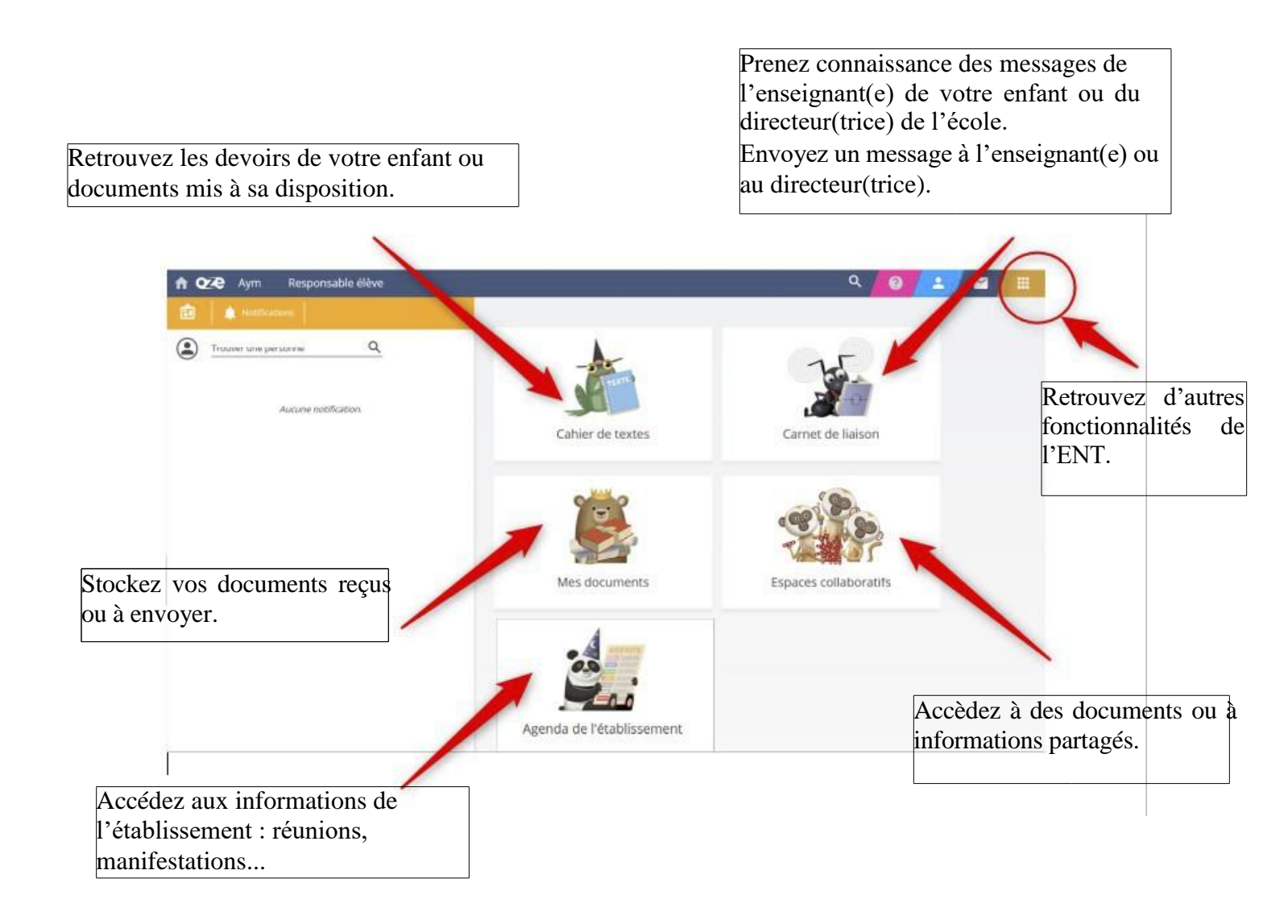